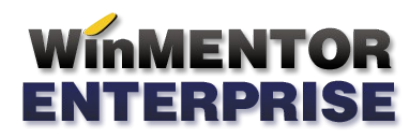

# **ISSUE TRACKING SYSTEM - ITS**

Issue Tracking System (ITS) - reprezinta un sistem prin care distribuitorii de **WinMENTOR** și **WinMENTOR Enterprise** pot trimite cerinte si pot urmari evolutia rezolvarii acestora de catre producator.

Distribuitorul va avea un cont WinMENTOR ONLINE ITS, prin intermediul caruia va putea adauga tichete pentru cerintele sale, sau va putea urmari starea in care se afla tichetele sale sau ale altor distribuitori.

# I. CONFIGURARE

**1.** Ca si distribuitor, veti primi pe adresa dvs. de mail un link pentru activarea contului de WinMENTOR ONLINE ITS. Accesati-l.

Cont WinMENTOR ONLINE ITS

| WinMENTOR ONLINE ITS <no-reply@winmentor.ro><br/>To distribuitor_demo@wme.ro</no-reply@winmentor.ro>                                                                                                    |  |
|----------------------------------------------------------------------------------------------------|--|
| Contul dumneavoastra WinMENTOR ONLINE ITS a fost creat.<br>Nume utilizator: Distribuitor DEMO<br>Cod de activare: 8854331335bb40bc3762b91c91011d3f<br>Pentru activarea contului folositi codul de mai sus pe pagina http://portal.winmentor.ro/its/admin/invalid_user/activate_user/<br>sau accesati urmatorul url: |  |
| http://portal.winmentor.ro/its/admin/invalid_user/activate_user/8854331335bb40bc3762b91c91011d3f<br>Daca nu ati solicitat crearea unui cont WinMENTOR ONLINE ITS, va rugam sa ignorati acest email.                                                                                                    |  |

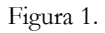

2. In fereastra deschisa vi se va solicita sa setati parola pentru viitorul dvs. cont de ITS.

|                                       | ERPRISE     |                     | ÎNAPOI LA PORTAL | $\bigcirc$ |
|---------------------------------------|-------------|---------------------|------------------|------------|
| Activarea contului                    |             |                     |                  |            |
| Contul distribuitor_demo@wme.ro a fos | st activat. |                     |                  |            |
| Seteaza parola contului               |             |                     |                  |            |
| Parola                                | •••••       | Foarte puternica    |                  |            |
| Rescrie parola                        | •••••       | Parolele corespund. |                  |            |
| Salveaza parola                       |             |                     |                  |            |

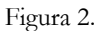

| ← → C 🗋                | portal.winmento         | or.ro            |                                                                     |                                                                       |               | ☆ =  |
|------------------------|-------------------------|------------------|---------------------------------------------------------------------|-----------------------------------------------------------------------|---------------|------|
|                        |                         |                  |                                                                     |                                                                       |               |      |
|                        |                         |                  |                                                                     |                                                                       |               |      |
| P                      | O+                      |                  | ×                                                                   |                                                                       | $\mathcal{A}$ |      |
| WinMENTOR              | WinMENTOR<br>ENTERPRISE | MAGAZIN ONLINE   | SUPORT TEHNIC                                                       | PORTAL DEMO                                                           | FORUM         | NEWS |
|                        | $\sim$                  | ~                |                                                                     |                                                                       | <u> </u>      | ~    |
|                        |                         | SUPORT<br>TEHNIC | Aplicație de suport<br>WinMENTOR SOFT<br>Accesul distribuitorilor l | <b>adresată distribuitoril</b><br>WARE.<br>a aplicatia de suport ITS. | or            |      |
| portal.winmentor.ro/it | s/apps/crm/tikets       |                  |                                                                     |                                                                       |               | -    |

3. De pe portalul WinMENTOR - portal.winmentor.ro - selectati pagina pentru SUPORT TEHNIC.

Figura 3.

4. In pagina care se deschide, introduceti adresa dvs. de e-mail (aceasta va fi si userul de WinMENTOR ONLINE ITS), apoi parola.

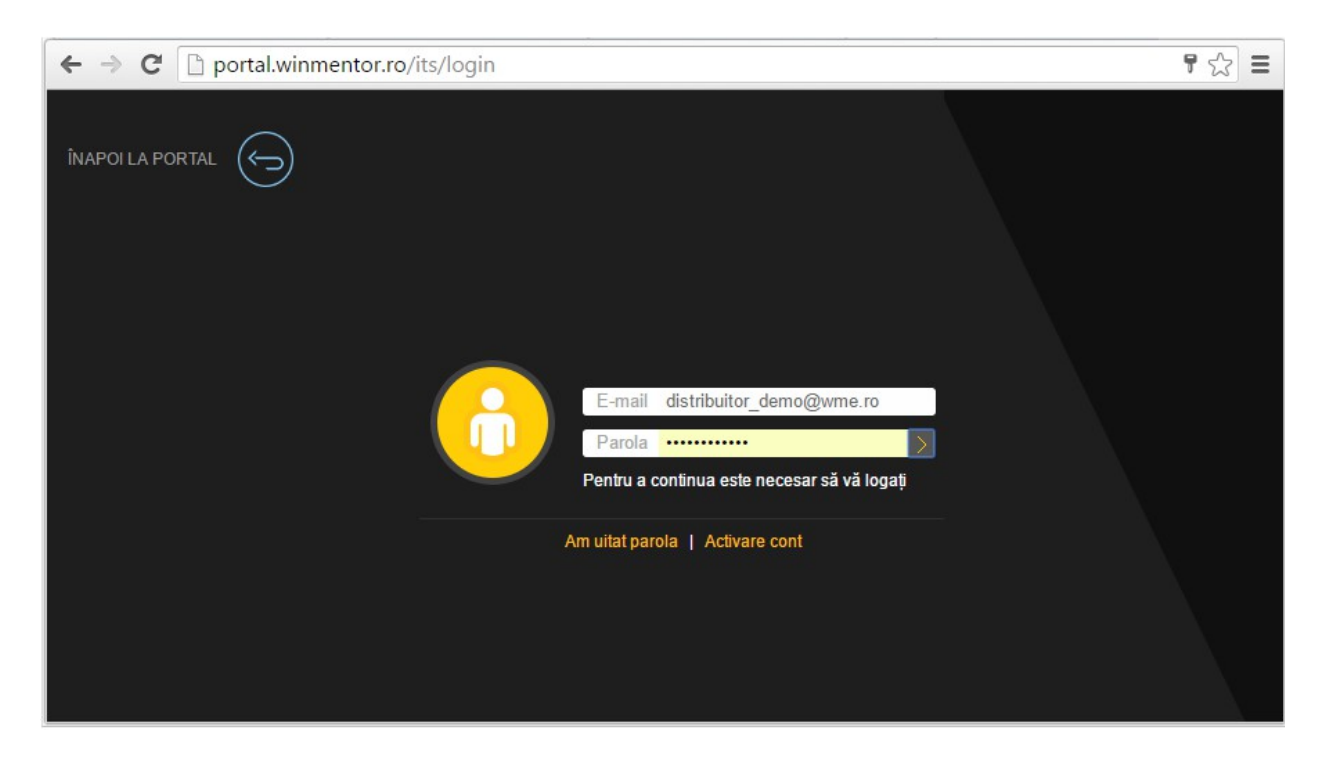

## **OBSERVATIE:**

La cerere, noul cont creat al distribuitorului poate fi un cont de administrator. Astfel, el poate crea la randul sau alte conturi pentru utilizatorii firmei de distributie din care face parte. Apasati in dreapa sus butonul pentru drepturile de acces ale contului, ("Distribuitor TEST" in cazul nostru - figura 5.a), apoi butonul "Utilizatori".

Apasati butonul "Adauga utilizator" din imaginea de mai jos,

| WinMENTOR<br>ENTERPRISE            | ÎNAPOI LA PORTAL                             |
|------------------------------------|----------------------------------------------|
| Tichete                            | Deconectare                                  |
|                                    | User: Distribuitor DEMO<br>Distribuitor TEST |
| Distribuitor TEST                  |                                              |
| Caută utilizator:                  | Date generale                                |
|                                    | Clienti                                      |
|                                    | > Utilizatori                                |
|                                    | Tichete                                      |
| Caută Adaugă utilizato             | Oferte                                       |
| Distribuitor DEMO <sup>admin</sup> | Tichete                                      |
| Utilizator TEST                    | Tichete                                      |
| Utilizator DEMO                    | Tichete                                      |

Figura 5.a

apoi in fereastra nou deschisa (figura 5.b) completati datele noului utilizator: numele, prenumele, e-mailul si numarul de telefon. Apasati butonul "Adauga", iar noul utilizator va primi pe adresa sa de e-mail linkul de unde isi va putea activa contul.

#### Distribuitor TEST

| Utilizator nou |                           |   | Date generale |
|----------------|---------------------------|---|---------------|
| Nume, prenume: | Cauta utilizator existent |   | Clienti       |
| Email:         |                           | > | Utilizatori   |
| Telefon:       | Cauta                     |   | Tichete       |
| Adaugă         | L                         |   | Oferte        |

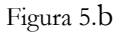

# **II. FUNCȚIONARE**

### **II.1. LISTA TICHETELOR**

La deschiderea contului de WinMENTOR ONLINE ITS (figura 6) sunteti pozitionat pe **Lista tichetelor** ITS-ului. Lista contine **tichetele tuturor distribuitorilor**.

| (TS*!)     | WinMENTOI<br>ENTERPRIS                                  | R       |                |            |                | ÎNAPOI            | LA PORT/   | AL (       |     |
|------------|---------------------------------------------------------|---------|----------------|------------|----------------|-------------------|------------|------------|-----|
|            | <u>Tichete</u>                                          |         |                |            |                |                   | Decon      | ectare     |     |
|            | Adaugare tichet                                         |         |                |            |                | Use<br>Distribuit | T: Distrib | uitor D    | EMO |
| ID / Stare |                                                         | Domoniu | Madul          | Data       | Deepenabil     | Data Sinalia      | Mara       |            |     |
| 23458      | Nomenciator articole: camp nou Nevandabil               | WME     | Nomenclatoare  | 10.08.2016 | Anca Ciobanu   | Data Finaliz      | VCIS       | 1          | •   |
| 23502      | Bon consum - nu aduce materielele auxiliare la reteta   | WME     | Executie       | 11.08.2016 | Ana-Maria      |                   |            | 1          | _ ← |
| 23460      | Import facturi: storno, anulate                         | WME     | EDI            | 10.08.2016 | Anca Ciobanu   |                   |            | 2<br>5     | 0+  |
| 23455      | Bon emulare - discount automat                          | WME     | Casa de marcat | 10.08.2016 | Ana-Maria      |                   |            | 2          | •   |
| 23468      | TEST_ITS_5                                              | WME     | CRM            | 10.08.2016 | neatribuit     | 10.08.2016        |            | 3<br>3     | _ ← |
| 23467      | TEST_ITS_4                                              | WME     | Restaurant     | 10.08.2016 | neatribuit     |                   |            | 5<br>5     | _ ← |
| 23462      | TEST_ITS_2                                              | WME     | Nomenclatoare  | 10.08.2016 | neatribuit     |                   |            | 5          | • 2 |
| 23457      | Lista Top clienti - bifa sa aduca si bonuri din emulare | WME     | Configurari    | 10.08.2016 | Raluca Antochi |                   |            | <b>5</b> ₅ | •   |

#### Figura 6.

Deasupra listei tichetelor se afla o grila de filtrare pentru coloanele acesteia, respectiv: "**ID/Stare**", "**PROBLEMA**", "**Domeniu**", "**Modul**", "**Data**", "**Responsabil**" "**Dala finalizare**" si "**Versiunea**".

Particularitati la termeni de cautare:

- ⑦ Campul **ID** / **Stare** accepta termenii predefiniti in lista specifica, sau id-ul unui anumit tichet.
- <sup>(1)</sup> Campul **PROBLEMA** accepta si negatii (!).
  - Exemplu: cautarea "termen1 !termen2" va cauta tichete ale caror subiect sau descriere contin 'termen1' dar nu contin 'termen2.
- <sup>(1)</sup> Campurile cu data (Data, Data Finaliz).
  - o Sunt acceptate urmatoarele formate: zz.ll.aaaa (05.09.2016) sau z.l.aa (5.9.16)
  - Sunt acceptate cuvintele cheie 'azi' si 'ieri'
  - Pot fi definite intervale:
    - omitand ziua : ll.aaaa (09.2016) sau z.aa (9.16), vor fi cautate tichete in intreg intervalul lunii Septembrie 2016

- mentionanad doar anul: aaaa(2016) sau aa (16), vor fi cautate tichete in intreg intervalul anului 2016
- specificand intervalul dintre doua date separate de caracterul '/'. Cele doua date pot fi definite folosind formatele sau cuvintele cheie descrise mai sus: (5.9.16/ieri), (ieri/azi) etc
- pentru toate tichetele pana la o anumita data se poate folosi 0 sau se poate lasa necomletata prima data din intervalul definit: (0/5.9.16) sau (/5.9.16)

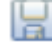

Dupa introducerea unui filtru, acesta poate fi salvat ca predefinit, folosind butonul din imagine.

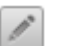

Cu acest buton se poate edita un filtru predefinit.

Se poate face cautarea in lista dupa tipul tichetului apasand butonul "Mai mult" din imaginea de mai jos,

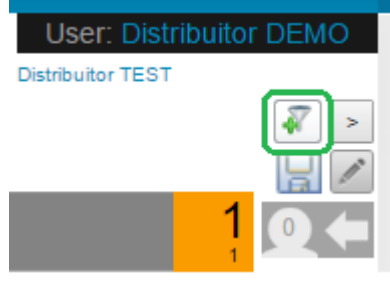

Figura 7

apoi alegeti din lista de selectie termenul de filtrare suplimentara dorit pentru executarea cautarii.

| WinMENTOR |                |                      |  |  |  |  |
|-----------|----------------|----------------------|--|--|--|--|
|           | <u>Tichete</u> |                      |  |  |  |  |
| + Ac      | laugare tichet | Toate tichetele      |  |  |  |  |
| Tip tic   | het:           |                      |  |  |  |  |
|           | COREC          | TIE                  |  |  |  |  |
| ID / St   | are CERINT     | ΓA                   |  |  |  |  |
| 245       | 86 DEZVO       | LTARE ata            |  |  |  |  |
|           | PARTIC         | ULARIZARE            |  |  |  |  |
| 245       | 93 ANALIZ      | ZA BAZA DE DATE      |  |  |  |  |
| 245       | 89 MODIF       | ICARI LEGISLATIVE te |  |  |  |  |

Figura 8

#### Notificari:

La postarea de comentarii in cadrul unui tichet, responsabilului (si executantului) ii va aparea o notificare in bara superioara. De asemenea, daca responsabilul va posta un comentariu in cadrul unui tichet, autorul lui va fi notificat. Cand se da clic pe un element din lista de notificari, browserul va deschide pagina tichetului unde va fi evidentiat comentariul corespunzator.

#### Stergere comentarii:

In cadrul sectiunii unui comentariu, autorului acelui comentariu ii apare butonul "Sterge". Dupa confirmare, comentariul (si notificarile corespunzatoare) vor fi sterse.

Cu click pe numele uneia din coloane, lista va fi ordonata crescator dupa coloana in cauza. Cu un al doilea click, lista va fi ordonata descrescator.

Pentru filtrarea listei tichetelor, introduceti in coloana (sau coloanele) dupa care vreti sa faceti filtrarea textul dorit, apoi apasati ENTER.

Un tichet trece prin urmatoarele stari:

- O Nealocat / retras pana ca tichetul sa fie acceptat de catre grupul de suport, acesta este in starea "Nealocat". Exista si cazul cand distribuitorul nu va mai dori ca un anumit tichet sa fie acceptat. In acest caz, tichetul va avea starea "Retras".
- O Acceptat / respins tichetul poate fi acceptat sau respins de catre grupul de suport.
- **In lucru** reprezinta starea in care tichetul este alocat de catre grupul de suport executantului.
- Finalizat aceasta stare este data de catre executant la finalizarea tichetului.
- **Realizat** aceasta ultima stare a tichetului este data de catre responsabilul de tichet, dupa preluarea sa de la executant.

Stare in care se afla tichetul este evidentiata si prin culoarea din partea stanga a liniei.

| 23467 | TEST_ITS_4                                                            | WME | Restaurant    |
|-------|-----------------------------------------------------------------------|-----|---------------|
| 23458 | Nomenclator articole: camp nou Nevandabil                             | WME | Nomenclatoare |
| 23468 | TEST_ITS_5                                                            | WME | CRM           |
| 8926  | Note de predare: nu se mai poate alege carnet de d                    | WME | Intrari       |
| 23502 | Bon consum - nu aduce materielele auxiliare la reteta de tip dezagre. | WME | Executie      |

## Figura 9

Culoarea rosie inseamna ca tichetul a fost **nealocat**, culoarea verde inseamna ca a fost **acceptat**, culoarea albastra inseamna ca tichetul este deja **in lucru**, culoarea gri inseamna ca este **finalizat**, iar daca tichetul are culoarea portocalie, atunci tichetul este in starea de **realizat**.

Iata cum este evidentiata starea in care poate fi un tichet in momentul in care grila listei de asteptare este expandata (figura 10). Expandarea se face cu dublu-click pe titlul tichetului.

|             |                                                                                      |                                                                    | Tip tichet:                                  |                          | Dep: Declaratii | [   |     |
|-------------|--------------------------------------------------------------------------------------|--------------------------------------------------------------------|----------------------------------------------|--------------------------|-----------------|-----|-----|
| 3107        | Registru de casa - selectie perioada                                                 |                                                                    |                                              | Liste                    | 10.06.2016      | 3   | 1   |
|             | nealocat                                                                             |                                                                    |                                              |                          |                 |     |     |
| Regis       | tru de casa - selectie perioada                                                      |                                                                    |                                              |                          |                 |     |     |
| Pe          | REGISTRUL DE CASA sa existe acelas                                                   | si mod de selectie a perioade                                      | i de generare ca pe                          | REGISTRUL DI             | E BANCA.        |     |     |
| Мо          | mentan, Registrul de casa poate fi gene                                              | rat doar pentru luna in curs. C                                    | Clientul doreste sa ai                       | iba posibilitatea        | de a genera     |     |     |
| reo         | iistrul pentru o perioada mai mare de un                                             | an.                                                                | Tin Aished.                                  |                          | Deputiete       | r - |     |
|             |                                                                                      |                                                                    | np ucnet:                                    |                          |                 |     |     |
| 2810        | Corectie facturare ctr abonament la cu                                               | ırs favorabil                                                      | MENTOR                                       | 20.11.2015               | 25.11.2015      | 3   | 2 🗲 |
|             | inregistrat                                                                          | acceptat                                                           | in lucru                                     |                          |                 |     |     |
| Corec       | tie facturare ctr abonament la curs                                                  | favorabil                                                          |                                              |                          |                 |     |     |
| S-a<br>la l | a facut o dezvoltare pentru a putea factu<br>Facturare contracte abonament, nu si la | ra la cel mai mare curs dintre<br>facturare linie din contract (di | curs BNR si curs cor<br>rect de pe contract) | ntract, insa func        | tioneaza doar   |     |     |
|             |                                                                                      |                                                                    | Tip tichet:                                  |                          | Dep: MENTOR     |     |     |
| 3088        | Adeverinta aprobare concediu pentru                                                  | cresterea copilului                                                | Declaratii                                   | 24.05.2016               | ,               | 3   | 1 🕇 |
|             | inronistrat                                                                          | accontat                                                           | in lucru                                     |                          |                 | 3   |     |
| Adeve       | erinta aprobare concediu pentru cre                                                  | esterea copilului                                                  | mueru                                        |                          |                 |     |     |
| ln<br>Sa    | coloana "Venit net realizat" din adeve<br>lariul net.                                | rinta "Aprobare concediu pe                                        | entru cresterea cop                          | <i>ilului"</i> este adus | s de fapt       |     |     |
| Ve          | nitul net realizat inscris in adeverinta ar                                          | trebui sa fie <u>Venitul net total</u>                             | , adica <b>sa includa s</b> i                | valoarea nomi            | inala a         |     |     |
| uc          | netelor de masa acordate angajatior.                                                 |                                                                    | Tip tichet:                                  |                          | Dep: Declaratii |     |     |
| 8926        | Note de predare: nu se mai poate ale                                                 | ege carnet de d                                                    | WME                                          |                          | 10.06.2016      | 3   | 1+  |
|             | finalizat                                                                            |                                                                    |                                              | _                        |                 |     |     |
| Note        | de predare: nu se mai poate alege (                                                  | carnet de d                                                        |                                              |                          |                 |     |     |
| Note of     | de predare: nu se mai poate alege carne                                              | t de documente                                                     |                                              |                          |                 |     |     |
|             |                                                                                      |                                                                    | Tip ticket: CODEC                            | TIE                      | Depulatrari     |     |     |
|             |                                                                                      |                                                                    | np uchet. COREC                              |                          | Dep. muari      |     |     |
| 23502       | Bon consum - nu aduce vizibil WM                                                     | /IE Executie Ana-Ma                                                | ria 11.08.2016 Ana-                          | Maria Flore              | entin           | 1   | 24  |
|             | realizat                                                                             |                                                                    |                                              |                          |                 |     |     |
| Bon c       | onsum - nu aduce materielele auxi                                                    | liare la reteta de tip dezag                                       | regare                                       |                          |                 |     |     |
| Da<br>set   | ca se preia in consum intai articolul com<br>ate in reteta (tab Articole cosnumate}  | pus, la urmatorul bon de cons                                      | sum nu poti prelua s                         | i alte articole          |                 |     |     |
| S           | olutionare:                                                                          |                                                                    |                                              |                          |                 |     |     |
| re          | zolvat                                                                               |                                                                    | Tip tichet: CORE                             | CTIE                     | Dep: Executie   |     |     |

Figura 10

In partea dreapta a liniei din lista de asteptare se afla nivelul de prioritate a tichetului.

Tichetele au 5 niveluri de prioritate, nivelul 1 avand prioritatea cea mai mare.

Nivelul de prioritate este evidentiat si prin codul culorilor, astfel, tichetele cu prioritate mai mare au culoarea de fundal inchisa, iar cele cu prioritate scazuta, culoare deschisa.

Se observa in grila ca fiecare tichet are doua niveluri de prioritate, unul cu font de marime mai mare,sus, si unul cu font mic, jos.

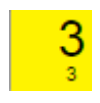

Nivelul de sus scris cu font mare este nivelul stabilit de grupul de suport WinMENTOR ONLINE ITS dupa acceptarea tichetului, iar nivelul de jos este cel cerut de distribuitor in momentul adaugarii tichetului.

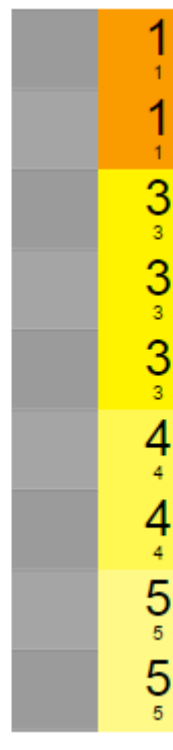

Figura 11

In partea dreapta a liniei din lista de asteptare, apare numarul de utilizatori ITS care urmaresc un anumit tichet.

|   | 3 | - |
|---|---|---|
| ( | 2 | + |
|   | 1 | - |

Cu click pe sageata din dreapta va puteti abona la tichetul respectiv, iar in momentul in care tichetul se va solutiona, veti primi un e-mail despre modul de solutionare al acestuia.

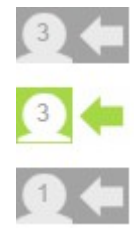

# II.2. LISTA CU TICHETE ALE DISTRIBUITORULUI

Din domeniul distribuitorului, "Distribuitor TEST" in exemplul de mai jos,

| ÎNAPOI LA PORTAL 🕤      |   |
|-------------------------|---|
| Deconectare             |   |
| User: Distribuitor DEMO |   |
| Vers                    | ] |

Figura 12

alegeti optiunea tichete.

Formularul de filtrare a tichetelor din domeniul dsitribuitorului contine campurile: **ID / Stare**, **PROBLEMA**, **Domeniu**, **Modul**, **Autor**, **Client**, **Data**, **Responsabil**, **Data Finalizarii si Vers**, ca in imaginea de mai jos.

| Distribuitor TEST                                   |                                  | User: Distribuitor DEMO                       |
|-----------------------------------------------------|----------------------------------|-----------------------------------------------|
| + Adaugare tichet Date generale Clienti             | Utilizatori Tichete              |                                               |
| 1                                                   |                                  |                                               |
| ID / PROBLEMA                                       | Domeniu Modul Autor              | Client Data Responsabil Data Vers 🔛 🌶         |
| 24296 Nomenclator parteneri: Preluare info ANAF -da | ite parten WME Nomenclatoa Danie | d 06.10.2016 Anca 5                           |
| 24311 Semnatura electronica -Extrase de Client/Furn | izor, fisa p WME Rapoarte Danie  | 4 EVOLUZIO07.10.2016.neatribuit 5             |
| 24384 SERVICII-TAXABILE CU TVA SAU FARA TVA I       | N FUNCT WME Nomenclatoa Danie    | i EVOLUZIO12.10.2016 Raiuca 18.10.2016 5      |
| 24464 COMPLETARE CENTRU COST AUTOMAT PE             | FACTURI WME Intrari Danie        | a EVOLUZIO19.10.2016 Railuca 19.10.2016 5     |
| 24531 CAMPURI BAZA DE DATE FOARTE CLARE D           | EFINITE : WME Nomenclatoa Danie  | e EVOLUZIO23.10.2016.neatribuit 5             |
| 24550 PROBLEMA CAMP TIME CA LA TICHETUL 24          | 490 - PT WME Diverse Danie       | a EVOLUZIO23.10.2016 Raluca 24.10.20162.021 5 |

Figura 13

#### **OBSERVATII:**

Filtrele predefinite sunt specifice paginii de pe care au fost definite (Lista principala / Lista cu tichete ale distribuitorului); vor aparea sub forma de butoane in meniul de deasupra formularului.

#### Sectiunea Contul meu:

Se da click pe butonul cu numele utilizatorului din partea dreapta-sus (Ex: UtilizatorDEMO in figura 12).

Se poate incarca o fotografie de profil. (pentru a pastra proportiile corecte e recomandat ca fotografia sa fie patrata).

Se poate schimba adresa de email sau parola.

Se pot seta domeniile pe care utilizatorul vrea sa le urmareasca (butonul Notificari). Utilizatorul va primi notificari prin email atunci cand sunt finalizate tichete pe domeniile selectate in cadrul optiunii.

## **II.3. ADAUGAREA UNUI TICHET**

Imaginea de mai jos reprezinta formularul care trebuie completat pentru adaugarea unui nou tichet. Campurile marcate cu steluta rosie sunt obligatorii.

| Departament * |                                                  |                                                        |                                                                  |                                                                                                    |
|---------------|--------------------------------------------------|--------------------------------------------------------|------------------------------------------------------------------|----------------------------------------------------------------------------------------------------|
| Tip tichet *  | Selecteaza                                       | Pentru clientul *                                      | Q Termen limită                                                  | Prioritate * 5                                                                                                 |
| Subiect *     |                                                  |                                                        |                                                                  |                                                                                                    |
| Descriere *   | <b>B</b> <i>I</i> ⊻ •                            | Formate - P                                            |                                                                  |                                                                                                    |
|               |                                                  |                                                        |                                                                  |                                                                                                    |
|               |                                                  |                                                        |                                                                  |                                                                                                    |
|               |                                                  |                                                        |                                                                  |                                                                                                    |
|               | Atasează documente                               |                                                        |                                                                  |                                                                                                    |
|               | Departament * Tip tichet * Subiect * Descriere * | Departament * Selecteaza Subiect * Descriere * B I U * | Departament *  Tip tichet * Subiect *  Descriere *  BIU  Formate | Departament*  Tip tichet* Selecteaza Pentru clientul*  Tip tichet*  B I U Formate  Pormate  Ataşează documente |

Pentru completarea departamentului trebuie sa alegeti una din optiunile celor 4 meniuri din imaginea de mai jos: WME, WinMENTOR, COMERCIAL sau Web.

| 1 | Departament *                                                                                                    | VME > | MENTOR > Iesiri                                                                                                    |             |       |    |
|---|----------------------------------------------------------------------------------------------------|-------|----------------------------------------------------------------------------------------------------|-------------|-------|----|
|   | VME<br>MENTOR<br>Mijloace fixe<br>Comercial<br>Productie<br>Casa de marcat<br>Expert<br>CRM<br>EDI<br>Parc auto<br>Utilaie | >     | WinMENTOR     Nomenclatoare     Intrari     lesiri     Trezorerie     Contabile     Declaratii     Interne     Diverse | > COMERCIAL | > Web | OK |

Figura 15

Tipul tichetului poate fi:

- (b) Corectie
- 🕑 Cerinta
- ⑦ Dezvoltare
- () Particularizare
- 🕐 Analiza baza de date
- ⑦ Modificare legislativa

Denumirea clientului pentru care se introduce tichetul este obligatorie. Campul termen limita este optional. Nivelul de prioritate este implicit 5. Puteti alege orice nivel de prioritate, nivelul 1 fiind pentru prioritatea cea mai mare.

Dupa completarea subiectului si a descrierii,

| 1 | Departament * | WME > MENTOR > lesiri                                                                                                    |  |  |  |  |
|---|---------------|----------------------------------------------------------------------------------------------------|--|--|--|--|
| 2 | Tip tichet *  | CORECTIE Pentru clientul * New Fashion SRL Q Termen limită 31-07-2016 Prioritate * 3                                                                                                    |  |  |  |  |
| 3 | Subiect *     | Generator facturi                                                                                                    |  |  |  |  |
| 4 | Descriere *   | B I ⊻ ← Formate ← &                                                                                                    |  |  |  |  |
|   |               | Daca este ales un client pe Generatorul de facturi, nu ii aduce automat moneda implicita din nomenclatorul de parteneri (de ex: el are<br>implicit EURO, insa ii lasa RON pe generator). Daca alegem manual moneda EURO, langa cauta CURS nu apare cele 3 puncte care<br>permit aducerea cursului (cum este pe facturi). |  |  |  |  |
| 5 |               | Atașează documente                                                                                                    |  |  |  |  |
|   |               | Trimite tichetul                                                                                                    |  |  |  |  |

Figura 16

trimiteti tichetul.